# GADNIC

#### MANUAL DE USUARIO

#### MINI CÁMARA IP WIFI P244F22

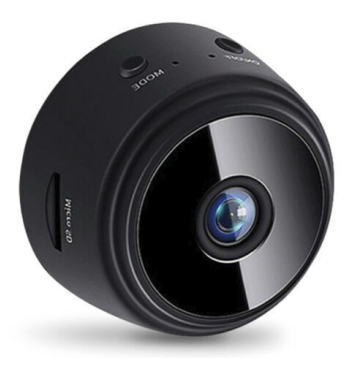

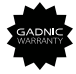

#### P2P0044

- Cámara Wi-Fi inteligente
- Adaptador de corriente
- Cable USB
- Manual de Usuario

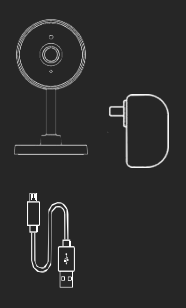

### Pre-preparación

- · Conecte su red wifi.
- Asegúrese de que su teléfono esté usando iOS®8 o superior o Android ™ 4.1 o superior.
- Asegúrese de estar conectado a una red Wi-Fi de 2,4 GHz (Las redes de 5 GHz no son compatibles en este momento).

# Esquema del producto

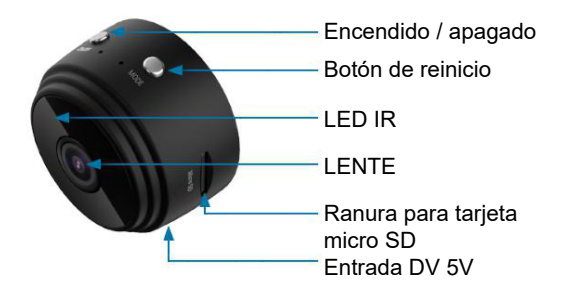

## Descargar la aplicación Tuya Smart

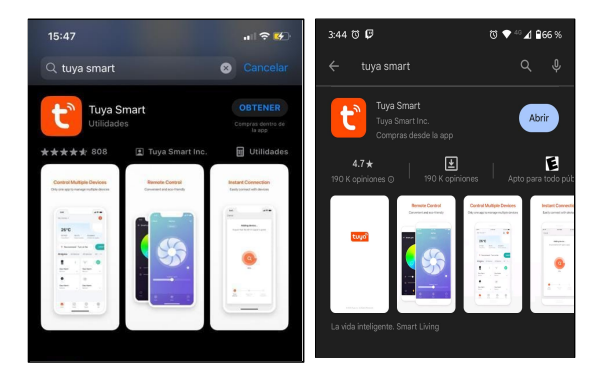

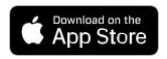

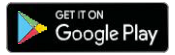

## Escaneo directo de descarga de códigos QR

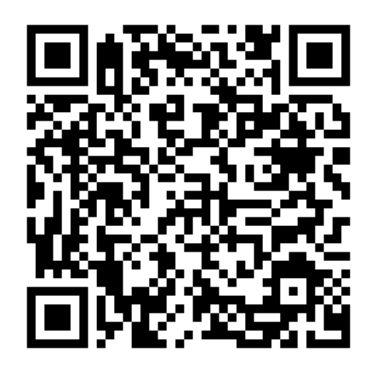

# Registrar Usuario

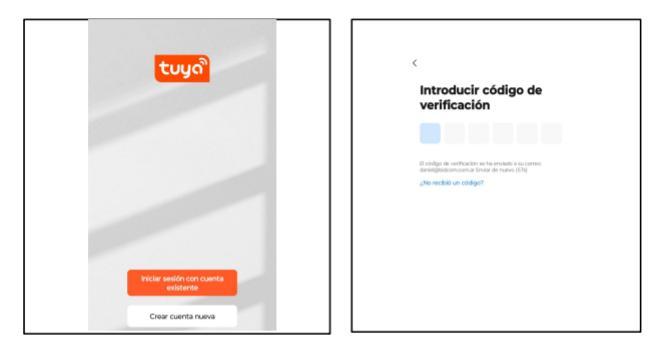

### Paso 1

Introduzca su número de teléfono móvil o dirección de correo electrónico.

### Paso 2

Ingrese el código de verificación y cree una contraseña.

# Iniciar sesión

| w     For face, involutes of comes de com     Contessaria     Contessaria     the second of points to points the contest     the second of points to points the contest     contestaria     contestaria     contestaria                                                                                                    |                                                                                                    |
|----------------------------------------------------------------------------------------------------|----------------------------------------------------------------------------------------------------|
| Par feros, introduzas el números de cuiu.<br>Contrasarla<br>Denos de cuives fatilitadas particular da contra<br>activadas en totales da cuives da contra<br>cuives en totales da cuives da cuives<br>De activadas la contrasarla.                                                                                                    | Argentina                                                                                                    |
| Contrasoria<br>Contrasoria<br>contrasoria personale dynamic<br>anticianali personali dynamic<br>micro resolution<br>Hel anticiana in contrasoria                                                                                                    | Por favor, introduzoa el número de cue                                                                                  |
| C Steey & scuelle Dattica de principal de constituit d'activitation de la constituit de la constituit de la | Contraseña                                                                                                    |
| Hencier sentition<br>Mie obvidado la contraseña                                                                                                    | <ul> <li>Estey de acuerdo Política de privacidad Acuerdo<br/>del Usuario y Política de privacidad para niñes</li> </ul> |
| He olvídado la contraseña                                                                                                    |                                                                                                    |
|                                                                                                    | He olvidado la contraseña                                                                                               |
|                                                                                                    |                                                                                                    |
|                                                                                                    |                                                                                                    |

### Paso 3 Inicie sesión en la aplicación.

# Empezar a usar la cámara

## Primer reinicio del dispositivo para el primer uso ¿Cómo restablezco mi dispositivo?

Mantenga presionado el botón de modo (en la imagen) para

mantener la cámara roja y azul. Suelte el botón, reinicio del

dispositivo.

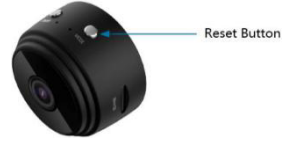

## ¿Qué significan los LED?

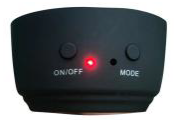

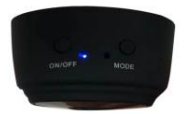

A: luz roja encendida, modo AP B: luz azul encendida, modo P2P

## Método 1: Modo de enlace rápido

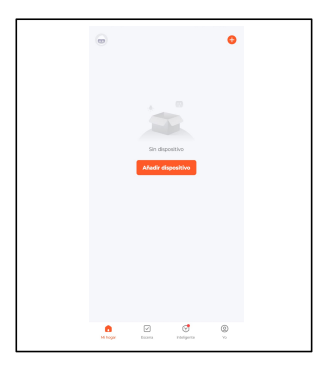

#### Paso 1

Abra la aplicación y haga clic en el "Más" en la esquina superior derecha de la página de inicio para asegurarse de que la luz roja del dispositivo parpadee. Representa el dispositivo y el estado del procesamiento que se va a conectar. Si no parpadea, reinicie el dispositivo según las instrucciones hasta que la luz parpadee y luego toque Siguiente.

# Agregar Dispositivo

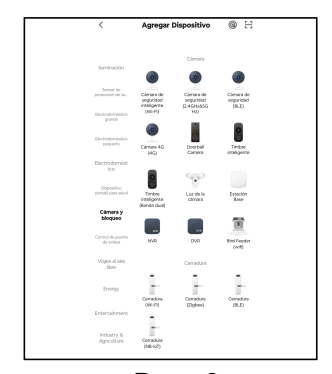

| Si tu<br>para | u red es de 5GHz, conéctate<br>a realizar la sincronización. M<br>router común | a la red de 2.4<br>étodo de ajust | e de |
|---------------|--------------------------------------------------------------------------------|-----------------------------------|------|
|               | × Wi-Fi - SGhz                                                                 |                                   |      |
|               | ✓ WI-FI - 2.4Ghz                                                               | a ≑ ()                            |      |
|               |                                                                                |                                   |      |
| (1-           | Nombre de red Wi-Fi                                                            |                                   | 4    |
| Act           | ualmente el móvil no está conec                                                | tado al Wi-Fi                     |      |
| A             | Contraseña                                                                     |                                   |      |
|               |                                                                                |                                   |      |

Paso 2 Seleccione la cámara inteligente "Camara de Seguridad Inteligente(WIFI)". Paso 3 Ingrese su red WiFi y contraseña.

\* Si la conexión falla, intente conectarse directamente en modo de código QR.

# Esperando la conexión

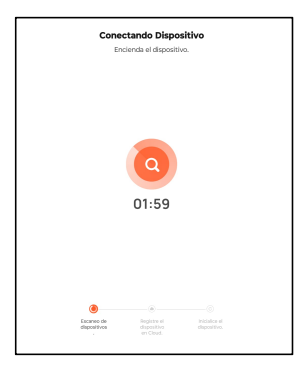

#### Paso 4

La aplicación intentará conectar su dispositivo. Durante este tiempo, la cámara emite un tono y el dispositivo comienza a parpadear rápidamente en rojo hasta que se vuelve verde.

## Escanear Código QR

| Selecciona una red WiFi de<br>2.4GHz<br>Si tu red es de SCHz, condectate a la red de 2.4GHz<br>para realizar la sincronización. Mitodo de ajuste de<br>router comán                                                                                                    |                                            |
|----------------------------------------------------------------------------------------------------|--------------------------------------------|
| x Wi-Fi - 2.40hz 4 ♥ ①                                                                                                    |                                            |
| Rombre de red Wi-Fi         Image: Second Second Secon | Exame el códiao GR a 15-20cm de distancia. |
| A Contraseña                                                                                                    |                                            |

## Paso 3 Ingrese su red WiFi y contraseña.

## Paso 4 Escanee el código QR con la cámara.

# Modo AP

| < | Sec | curity Camera | L<br>Signal: 86% |
|---|-----|---------------|------------------|
| 4 |     |               | 8                |
|   |     |               |                  |
| ~ |     | 0             | G                |

| <           | Settings          |            |  |  |
|-------------|-------------------|------------|--|--|
| ADVANCED S  | ADVANCED SETTINGS |            |  |  |
| Detection   | Alarm Settings    | >          |  |  |
| AP Mode     |                   | 2          |  |  |
| VAS         |                   |            |  |  |
| Purchase    | VAS               |            |  |  |
| OFFLINE NOT | TFICATION         |            |  |  |
| Offline No  | tification        | $\bigcirc$ |  |  |
| OTHERS      |                   |            |  |  |
| Share Dev   | ice               | >          |  |  |
| FAQ & Fee   | dback             | >          |  |  |

## Paso 1

En el modo P2P, haga clic en el botón amarillo para cambiar al modo AP. Paso 2 Cambie al modo AP.

| Descripción de la luz indicadora |                       |                                                                               |  |  |
|----------------------------------|-----------------------|-------------------------------------------------------------------------------|--|--|
| Color de la luz                  | Indicador de estado   | Estado de la luz indicadora                                                   |  |  |
| D. i.e.                          | Luz roja parpadeando  | El dispositivo se encuentra actualmente en el estado de configuración.        |  |  |
| која                             | Luz roja mantenida    | El dispositivo está en modo AP                                                |  |  |
| Azul                             | Luz azul parpadeando  | Enrutamiento de la conexión del dispositivo o caída del<br>dispositivo actual |  |  |
| , 100                            | Luz azul mantenida    | El dispositivo está en modo P2P                                               |  |  |
| Verde                            | Luz verde mantenida   | El dispositivo se está cargando                                               |  |  |
|                                  | Se apaga la luz verde | El dispositivo está completamente cargado                                     |  |  |

## Preguntas frecuentes

#### 1. ¿Puedo compartir equipo con mi familia y amigos?

Por supuesto, puede compartir su cámara con su familia para que ellos también puedan ver la cámara y controlar las bombillas, enchufes y otros dispositivos. Ingrese a la aplicación "i-gestión familiar", puede agregar a su familia a tu familia y compartir todos los dispositivos en su hogar. Los miembros del dispositivo compartido también deben descargar y registrar una cuenta para la aplicación inteligente.

#### 2. ¿Cuál es el alcance inalámbrico?

El rango de WiFi de su hogar depende en gran medida de la condición del enrutador y la habitación de su hogar. Puede ver el rango inalámbrico de parámetros en el enrutador.

### 3. ¿El dispositivo está desconectado?

Asegúrese de que su enrutador WiFi esté en línea y dentro del alcance. Asegúrese de tener la última funcionalidad de la aplicación haciendo clic en actualizaciones de firmware en su dispositivo.

#### 4. ¿No se puede conectar a su red?

Asegúrese de ingresar la contraseña de WiFi correcta durante la configuración de WiFi. Verifique si hay problemas en la red. Si la señal WiFi es demasiado débil, reinicie el enrutador WiFi y vuelva a intentarlo.

### 5. ¿Cuántas cámaras puedo controlar?

Graffiti Intelligence puede controlar una cantidad ilimitada de dispositivos desde cualquier ubicación. Su enrutador puede tener un límite en la cantidad de dispositivos conectados.

## Requisitos del sistema

- Los sistemas móviles requieren iOS 0 8 o superior o Android  ${}^{\text{TM}}$  4.1 o superior.
- Redes Wi-Fi existentes.

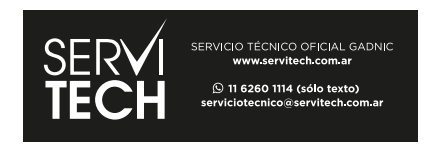